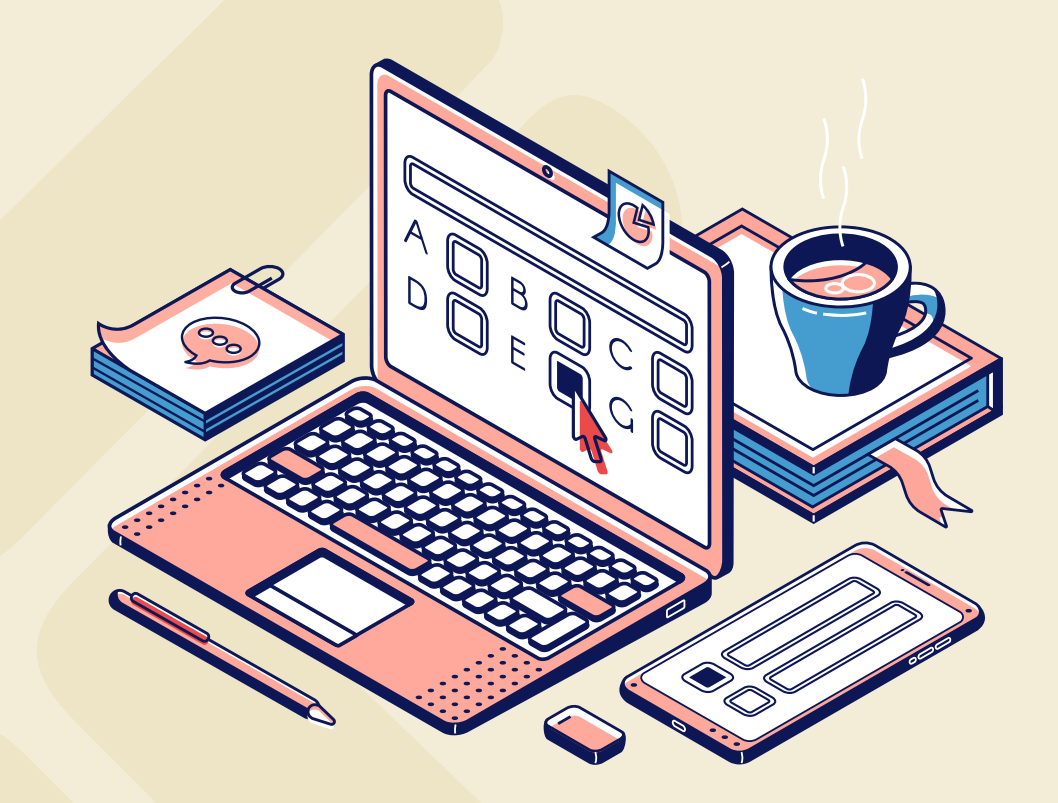

# AVALIAÇÕES REMOTAS ATRAVÉS DO TEAMS PING-PONG

Nossa primeira etapa de avaliações se aproxima e estamos preparados para que tudo ocorra bem. **Fique tranquilo!** 

As avaliações serão realizadas no ambiente Microsoft Teams e você contará com uma estrutura de apoio exclusiva, durante todo o processo.

Saiba mais:

# COMO ACESSAR MINHA AVALIAÇÃO?

No dia e horário agendado, entre em sua equipe e clique em **POSTAGENS**. Lá, você vai visualizar as notificações das avaliações. Agora, é só clicar em **EXIBIR TAREFA**.

#### QUANTO TEMPO EU TENHO PARA RESPONDER?

Você tem 4h para responder todas as questões.

Mas, atenção! O tempo começa a contar A PARTIR DO HORÁRIO QUE O PROFESSOR AGENDOU A AVALIAÇÃO e não do horário que você a iniciou.

# FECHEI MINHA AVALIAÇÃO SEM QUERER. E AGORA?

Fique tranquilo. Durante o horário disponibilizado, você poderá abrir a avaliação quantas vezes quiser, **desde que não a envie.** 

# NÃO SEI A RESPOSTA DE UMA QUESTÃO, POSSO PULAR?

Você poderá optar por responder as perguntas na **ordem em que desejar**, desde que, ao final do processo, **RESPONDA TODAS AS QUESTÕES**. Isso vale tanto para as discursivas (abertas), quanto para as objetivas (fechadas).

# O QUE EU FAÇO SE MINHA INTERNET "CAIR"?

Se você tiver algum problema em sua conexão de internet, é só esperar um pouco, manter sua prova aberta no mesmo dispositivo e aguardar a reconexão.

# E SE, NO MOMENTO DA AVALIAÇÃO, EU TROCAR DE NOTEBOOK OU FOR PARA O CELULAR?

Se você mudar de dispositivo ou navegador, as marcações de suas respostas não serão salvas.

# MEU COMPUTADOR DEU PROBLEMA DURANTE A PROVA, O QUE EU FAÇO?

Caso seu dispositivo dê algum problema, mantenha a calma. Reinicie a máquina e retome a sua avaliação. As questões ficarão salvas, se o tempo de avaliação estiver vigente.

# CASO NECESSITE DE SUPORTE TECNOLÓGICO, ANTES OU NO HORÁRIO DE AVALIAÇÃO, O QUE EU FAÇO?

Você deve entrar em contato com nosso time de especialistas em TI, através dos canais abaixo:

- E-mail: infra.ti@faminasbh.edu.br
- WhatsApp: (31) 2126-3100

#### **TERMINEI A PROVA. O QUE EU FAÇO?**

Agora, é só clicar em ENVIAR RESPOSTA.

Mas, **ATENÇÃO!** Aperte este botão apenas quando tiver certeza de que terminou. **Uma vez que você enviar a avaliação remota, não poderá mais visualizar e nem terá acesso às suas respostas.** 

#### **DICAS IMPORTANTES:**

- Acesse o Teams pelo menos 10 minutos antes do início da avaliação.
- A avaliação só será salva, se você enviar antes do tempo acabar.
- Para acessar o recibo de envio, basta clicar no fim do formulário em ENVIAR-ME UM RECIBO POR E-MAIL DAS MINHAS RESPOSTAS.
- Você terá acesso à sua nota e respostas, assim que o professor corrigir a avaliação e devolvê-la para você.

Fique tranquilo! O nosso **time foi treinado** para dar todo o **suporte necessário** durante o processo.

Uma excelente semana de provas!

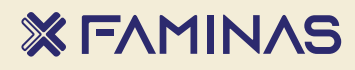